## Wiley Online Library

- 1. Rufen Sie die Webseite <u>https://onlinelibrary.wiley.com/</u> auf.
- 2. Klicken Sie auf "Login / Register" (oben rechts).

| Wiley O |                                   | ogin / Register                                                   |                  |      |
|---------|-----------------------------------|-------------------------------------------------------------------|------------------|------|
|         | Accelerating resea<br>Today's res | irch discovery to shape a better future<br>search, tomorrow's inn | ovation          | .)/  |
|         | Search publications,              | articles, keywords, etc.                                          | Q                |      |
|         |                                   |                                                                   | Advanced Search  |      |
|         | 1,600+ Journals                   | 225+ Reference Works                                              | 22,000+ Online B | ooks |
| Resou   | irces                             |                                                                   |                  |      |

| Researchers | Librarians | Societies | Authors |
|-------------|------------|-----------|---------|
|             |            |           |         |

3. Wählen Sie im nächsten Feld "Institutional Login" aus.

| Wiley Online Library          | >                     |
|-------------------------------|-----------------------|
| Log in to Wiley Online Librar | у                     |
| Email or Customer ID          |                       |
| Enter your email              |                       |
| Password                      |                       |
| Enter your password           |                       |
| Forgot password?              | Log In                |
| NEW USER >                    | INSTITUTIONAL LOGIN > |

4. Suchen Sie nach "**Nordhausen**" und klicken Sie auf den Namen unserer Hochschule.

## Search for your institution

| Nordhausen                                |   |
|-------------------------------------------|---|
| University of Applied Sciences Nordhausen |   |
| Select your region or federation          | ~ |

5. Geben Sie im folgenden Fenster Ihre Zugangsdaten (identisch mit denen des E-Mail-Accounts) ein.

| h                                                      |
|--------------------------------------------------------|
| Anmelden bei Atypon SP                                 |
| Benutzername                                           |
|                                                        |
| Passwort                                               |
|                                                        |
| CKeine dauerhafte Anmeldung                            |
| □ Zustimmung für diesen<br>Dienstanbieter zurücknehmen |
| Anmelden                                               |
| Atypon Service Provider                                |

6. Bestätigen Sie die Informationsfreigabe.